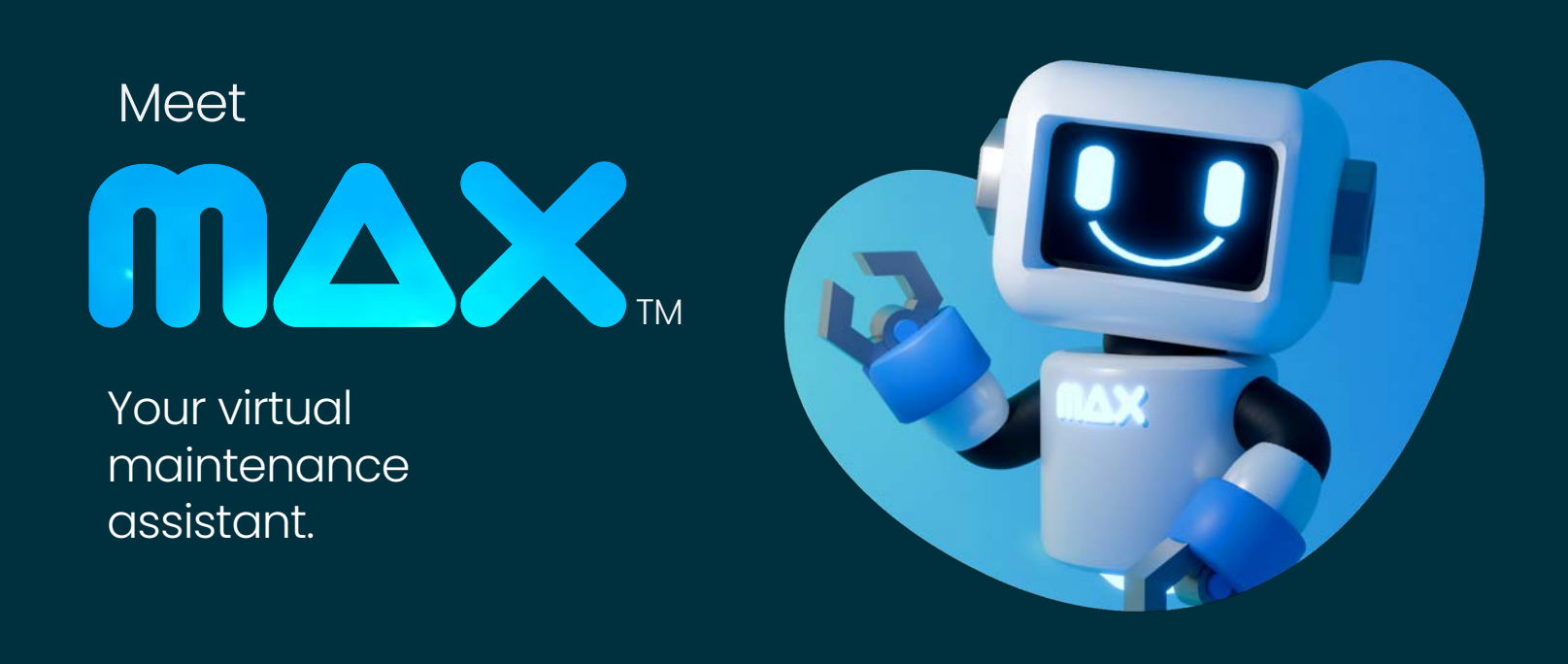

## How MAX<sup>™</sup> works

MAX collects the necessary information to ensure work to your residence gets done quickly.

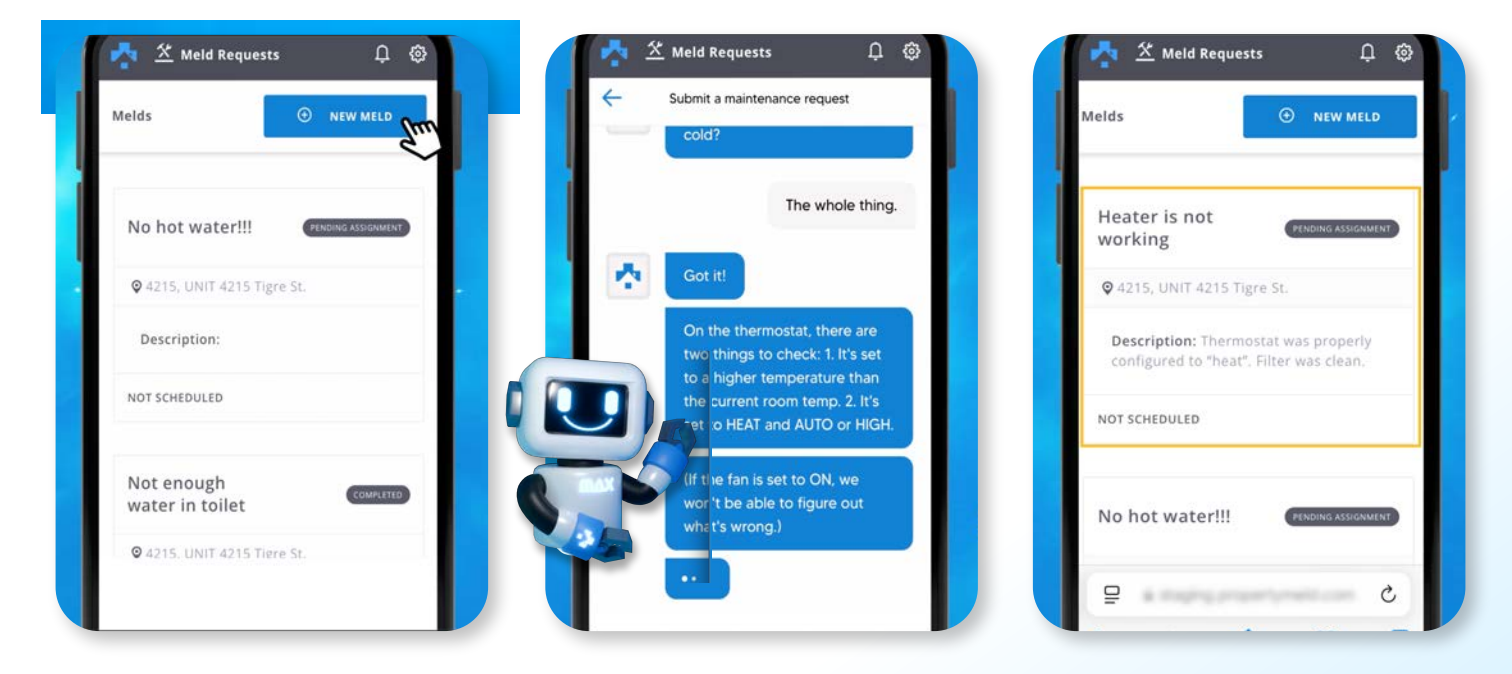

**Step 1:** When requesting maintenance, click the blue *New Meld* button in your Property Meld account.

**Step 2:** MAX will ask a few *troubleshooting questions* so it can get to the source of the problem.

**Step 3:** If maintenance is scheduled, you will find the *Meld created* in your Property Meld account, where you can follow the status of the work.

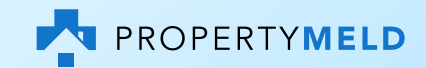